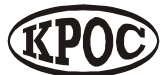

Компания радиоэлектронных и охранных систем ЗАО «КРОС-НИАТ»

# Комплекс телемеханики ТМ88-1 (радиоканал)

Руководство пользователя УО733.001.00.000-МР РП

> Ульяновск 2006 г.

# Содержание

- 1. Состав программного обеспечения комплекса
  - 1.1. Требования к конфигурации компьютера
  - 1.2. Установка ПО
- 2. Настройка комплекса
  - 2.1. Общий вид
  - 2.2 Добавление объектов в конфигурацию
  - 2.3 Размещение объектов
  - 2.4 Настройка ОДТ-Л
  - 2.5 Настройка ПРУК
  - 2.5 Параметры пользователя
  - 2.6 Системные настройки
  - 2.7 Авторизация

# 1. Состав программного обеспечения комплекса

ПО ТМ88-1М состоит из следующих программ:

- Основной программы, предназначенной для съема и отображения информации объектов диспетчеризации, а также регистрации событий;
- Программы формирования отчетов за определенный промежуток времени и по определенным типам событий, регистрируемым при работе комплекса:
- Программы настройки, обеспечивающего настройку комплекса в соответствии с требованиями заказчика.

# 1.1. Требования к конфигурации компьютера

Совместимость: Windows98, WindowsMe, Windows2000, WindowsXP.

Минимальные программно-аппаратные ресурсы:

- Операционная система: Windows98;
- Процессор: Celeron 300 Mhz;
- Оперативная память: 128 Mb;
- Разрешение монитора 800х600, High Colour (16bit)

Рекомендуемые программно-аппаратные ресурсы:

- Операционная система: Windows2000;
- Процессор: Celeron 600 Mhz;
- Оперативная память: 256 Mb;
- Звуковая карта;
- Сетевая карта;
- Разрешение монитора 1024х768, True Colour (32bit).

Обмен данными и переговорная связь между объектовым оборудованием и ЦПРУ осуществляется по радиоканалу. Подключение устройства ЦПРУ и ввод информации из БСЭК осуществляется через последовательный интерфейс RS-232.

# 1.2. Установка ПО

Запустите файл Setup.exe и следуйте дальнейшим инструкциям.

При установке комплекса на ПЭВМ копируются следующие файлы:

## Каталог Path<sup>\*</sup>\

| 1. tm881r.exe | - исполняемый модуль.                    |
|---------------|------------------------------------------|
| Содержание:   | - основной программный модуль комплекса. |
| Изменяется:   | - разработчиком.                         |

<sup>\*</sup> путь заданный при установки программного обеспечения

Примечание: - исполняемый модуль ПО. Обеспечивает съем и отображение информации, и регистрацию событий.

| 2. report.exe | - исполняемый модуль.                     |
|---------------|-------------------------------------------|
| Содержание:   | - сервисный программный модуль комплекса. |
| Изменяется:   | - разработчиком.                          |

Примечание: - исполняемый модуль ПО. Обеспечивает формирование, просмотр и вывод на печать отчетов по работе комплекса.

| 3. config.exe             | - исполняемый мо  | дуль.    |        |              |                  |
|---------------------------|-------------------|----------|--------|--------------|------------------|
| Содержание:               | - сервисный прогр | аммный м | модуль | комплекса.   |                  |
| Изменяется:               | - разработчиком.  |          |        |              |                  |
| Примечание:<br>комплекса. | - исполняемый     | модуль   | ПО.    | Обеспечивает | конфигурирование |

| 4. oda323x.dll | - динамическая библиотека.                 |
|----------------|--------------------------------------------|
| Содержание:    | - функции доступа к базам данных MS Access |

5. state.tmp- бинарный файл.

Изменяется: - во время работы ПО.

## Каталог Path\db\

| 1. krostm.mdb | - база данных MS Access 97.                                  |
|---------------|--------------------------------------------------------------|
| Содержание:   | - БД конфигурации комплекса, журнал событий, БД авторизации. |
| Изменяется:   | - разработчиком.                                             |

### Каталог Path\help\

| 1. tm881r.chm | <ul> <li>- файл контекстной справки.</li> </ul>   |
|---------------|---------------------------------------------------|
| Содержание:   | - руководство оператора по работе с ПО комплекса. |
| Изменяется:   | - разработчиком.                                  |

2. report.chm - файл контекстной справки.

| 0           |                                   |                         | ~                   |                                       |          |
|-------------|-----------------------------------|-------------------------|---------------------|---------------------------------------|----------|
| Содержание: | <ul> <li>- руководство</li> </ul> | оператора п             | lo pabote c         | генератором                           | отчетов. |
| / 1 · F     | FJ/1                              | · · · · · · · · · · · · | - Fried Contraction | · · · · · · · · · · · · · · · · · · · |          |

Изменяется: - разработчиком.

3. config.chm - файл контекстной справки.

Содержание: - руководство оператора по работе с конфигуратором комплекса.

Изменяется: - разработчиком.

## 2. Настройка комплекса

Запустите программу Настройка ТМ88-1М. Программа конфигурирования позволяет производить настройку программного обеспечения комплекса телемеханики в соответствии с аппаратной архитектурой комплекса и требованиями заказчика.

## 2.1. Общий вид

Пользовательский интерфейс разделен на несколько частей. Главное меню и Панель инструментов расположены сверху. Слева расположены структура подключений устройств, список устройств включенных в конфигурацию и список пользователей. Модель размещения объектов на карте, расположена справа. Панель состояния, расположенная снизу.

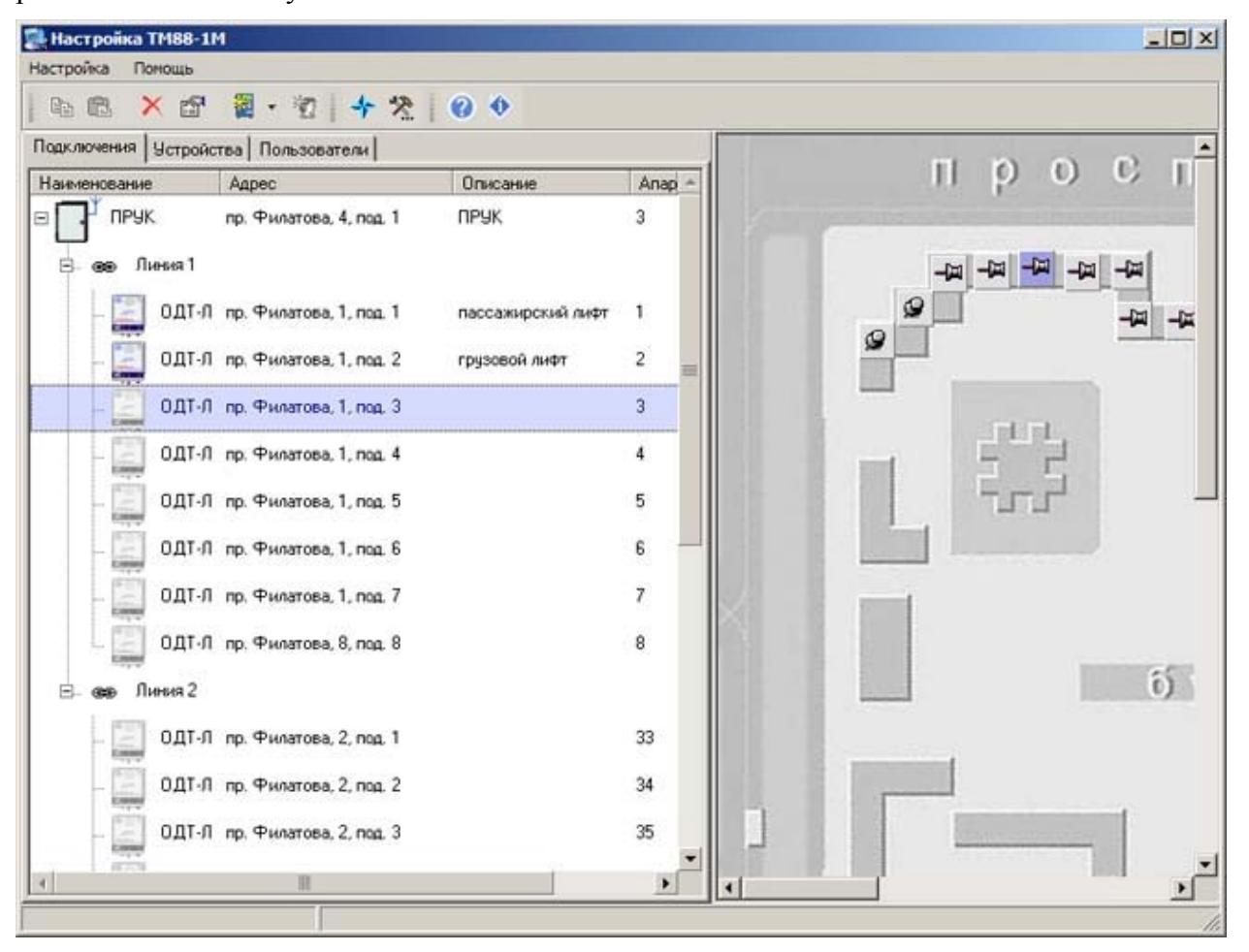

## 2.2 Добавление объектов в конфигурацию

Выберите пункт меню *Настройка Добавить ПРУК*. В настройку будет добавлено устройство и отобразиться диалог **Настройка ПРУК**, в котором вам необходимо назначить настройки добавленного устройства.

#### Добавление устройства ОДТ-Л в конфигурацию

Выберите в структуре подключений устройств линию ПРУК к которой вы хотите добавить устройство. Выбор линии определяется физическим подключением этого устройства к устройству. Выберите пункт меню *Настройка Добавить ОДТ-Л*. В настройку будет добавлено устройство и отобразиться диалог **Настройка ОДТ-Л**, в котором вам необходимо назначить настройки добавленного устройства.

#### Добавление устройства ОДТ-Л 2.х в конфигурацию

Добавьте в конфигурацию два устройства <u>ОДТ-Л</u>, разместив из на той же линии. В настройках первого устройства укажите **Модификацию ОДТ-Л** ОДТ-Л ОДТ-Л 2.х, <u>в настройках</u> второго устройства укажите **Модификацию ОДТ-Л** ОДТ-Л 1.х (это устройство будет являться виртуальным). Адрес в линии второго устройства должен быть следующим за адресом первого устройства.

#### Добавление нового пользователя

Перейдите на вкладку **Пользователи**. Выберите пункт меню *Настройка Добавить Новый пользователь*. Будет добавлен новая учетная запись пользователя и отобразиться диалог **Параметры пользователя**, в котором вам необходимо назначить параметры учетной записи пользователя.

## 2.3 Размещение объектов

#### Настройка изображения подложки

Для загрузки изображения подложки выберите пункт меню *Настройка Загрузить карту*. В появившемся диалоге укажите графический файл.

#### Размещение объектов

Для размещения объектов просто перетащите пиктограммы 🧖 в необходимую область модели карты.

# 2.4 Настройка ОДТ-Л

Для конфигурации настроек устройства ОДТ-Л, выберите пункт меню *Настройка Свойства*.

| Настройка ОДТ-Л                  | ? ×       |
|----------------------------------|-----------|
| одт-л тсд ту                     |           |
| 🔽 Использование                  |           |
| Адрес в линии                    |           |
| 1                                |           |
| Улица Дом Подъезд                |           |
| пр. Филатова 🗾 🚺 1               |           |
| Описание                         |           |
| пассажирский лифт                |           |
| Тип устройства диагностики лифта |           |
| ЧБДЛ 🗾                           |           |
| Модификация ОДТ-Л                |           |
| ОДТ-Л 1.х                        |           |
|                                  |           |
| ОК Отмена П                      | Грименить |

Использование: отключает в конфигурации использование этого устройства.

Адрес в линии: аппаратный адрес устройства в линии, выставленный на устройстве.

### Замечание:

Перемычка Линия, выставленная на устройстве, соответствует линии структуре подключений, на которой находиться устройство. Поле Адрес в линии может принимать значения 0-31.

Улица, Дом, Подъезд: информационные поля, заполняются в соответствии с адресом размещения устройства.

**Описание**: информационное поле, может содержать дополнительную информацию, характеризующую устройство (например "пассажирский лифт").

Тип устройства диагностики лифта: устанавливает тип диагностики лифта.

Модификация ОДТ-Л: определяет модификацию, может принимать следующие значения:

- ОДТ-Л 1.х
- ОДТ-Л 2.х

## Замечание:

Смотрите также добавление устройства ОДТ-Л 2.х.

# Настройка ТСД

| Ha | стройк | а ОДТ    | -л         |                                       | <u>?</u> × |
|----|--------|----------|------------|---------------------------------------|------------|
| 0, | дт-л   | тсд      | TY         |                                       |            |
|    | № сигн | а № цеп  | и Использо | в Группа ТСД                          |            |
|    | ТСД-1  | 249      |            | Блокировка лифта УБ (при -)           |            |
|    | ТСД-2  | 303      |            | Питание РКД                           |            |
|    | тсд-з  | 49       |            | Питание РОД/РЗД                       |            |
|    | ТСД-4  | 27       |            | Питание КМ                            |            |
|    | ТСД-5  | 131      |            | Питание КБ                            |            |
|    | ТСД-6  | 201      |            | Точная остановка (при -)              |            |
|    | ТСД-7  | 41       |            | Питание в цепи безопасности (норма -) |            |
|    | ТСД-8  | 179      |            | Работа(при +), Наладка(при -)         |            |
|    | Типов  | ая настр | ройка      |                                       | <u> </u>   |
| -  |        |          |            | ОК. Отмена Пр                         | именить    |

Если в настройке устройства выбран **Тип устройства диагностики** УДЛ или УБДЛ, необходимо произвести настройку сигналов ТСД. Для этого перейдите на вкладку ТСД, нажмите кнопку **Типовая настройка**, выберите типовую настройку.

При необходимости, вы можете настроить сигналы по своему усмотрению.

## Настройка ТУ

| астройка ОДТ-Л                    | ? :              |
|-----------------------------------|------------------|
| одт-л   тсд тч                    |                  |
| Назначение команды телеуправления |                  |
| Дистанционное отключение лифта    | <b>X</b>         |
|                                   |                  |
|                                   |                  |
|                                   |                  |
|                                   |                  |
|                                   |                  |
|                                   |                  |
|                                   |                  |
|                                   |                  |
|                                   |                  |
|                                   |                  |
|                                   | •   =            |
| UK                                | Отмена Применить |

Настройка ТУ определяет использование сигнала телеуправления ОДТ-Л. Перейдите на вкладку **ТУ**, укажите назначение команды телеуправления.

# 2.5 Настройка ПРУК

Для конфигурации настроек устройства ПРУК, выберите пункт меню *Настройка Свойства*.

| Настройка ПРУК        |     |         | ? ×       |
|-----------------------|-----|---------|-----------|
| прук                  |     |         |           |
| 🔽 Использование       |     |         |           |
| СПК<br>[3             |     |         |           |
| Канал                 | ā   |         |           |
|                       |     | -       |           |
| Улица<br>Пр. Фидатора | Дом | Подъезд |           |
| Описание              | •1  |         |           |
| ПРУК                  |     |         |           |
|                       |     |         |           |
|                       |     |         |           |
|                       |     | 107     | 1 33      |
|                       | OK  | Отмена  | Применить |

Использование: отключает в конфигурации использование этого устройства.

СПК: адрес СПК (связной пакетный контроллер).

Канал: тип канала, используемый при подключении объектовых устройств к ПРУК.

Улица, Дом, Подъезд: информационные поля, заполняются в соответствии с адресом размещения устройства.

Описание: информационное поле, может содержать дополнительную информацию, характеризующую устройство (например "ПРУК").

## 2.5 Параметры пользователя

Для настройки параметров пользователей перейдите на вкладку **Пользователи**. Используйте пункт меню *Настройка Свойства*.

| араметры пользователя | <u>? ×</u>           |
|-----------------------|----------------------|
| ФИО: Admin            |                      |
| Пароль:               | •••••                |
| Подтверждение:        | •••••                |
| Электронный ключ:     | Удалить              |
| 🔽 Администратор       |                      |
| 🔲 Оператор            |                      |
| 🥅 Механник            |                      |
| 🔲 Удаленный доступ    |                      |
| <u>.</u>              | ОК Отмена Поличенить |
|                       | ОК Отмена Применить  |

ФИО: имя пользователя.

Пароль: пароль пользователя.

Подтверждение: подтверждение пароля пользователя.

Электронный ключ: электронный ключ пользователя. Для назначения кода электронного ключа приложите электронный ключ к устройству БСЭК. Для удаления кода электронного ключа нажмите кнопку Удалить.

#### Замечание:

Назначение различным пользователям одинакового электронного ключа не допускается.

Администратор: устанавливает пользователю права администрирования.

#### Замечание:

При включенной опции <u>Требовать авторизацию при входе</u>, только пользователь с правами администрирования имеет доступ к настройке. Хотя бы один пользователь должен иметь права администрирования.

Оператор: устанавливает пользователю права оператора.

#### Замечание:

Только пользователь с правами оператора имеет право использовать функции отключения лифта.

**Механик**: устанавливает пользователю права механика. Учетная запись пользователя с правами механика используется для авторизации специалистов на объектах.

Удаленный доступ: зарезервировано, в текущей версии ПО не используется.

# 2.6 Системные настройки

Системные настройки устанавливают конфигурацию параметров передачи данных, локальные сетевые настройки, настройки ГГС, безопасности и дополнительные настройки ПО.

Для задания конфигурации системных настроек выберите пункт меню Настройки Системные настройки.

| Системные настройки                     | ?                                                                                                    |
|-----------------------------------------|----------------------------------------------------------------------------------------------------|
| Данные ГГС Безопасность Expert          |                                                                                                    |
| СОМ порт ЦПРУ                           |                                                                                                    |
| СОМ 1                                   |                                                                                                    |
|                                         |                                                                                                    |
| СОМ порт считывателя электронного ключа |                                                                                                    |
|                                         |                                                                                                    |
|                                         |                                                                                                    |
|                                         |                                                                                                    |
|                                         |                                                                                                    |
|                                         |                                                                                                    |
|                                         |                                                                                                    |
|                                         |                                                                                                    |
|                                         |                                                                                                    |
|                                         | Normal Address of the Address of the |

СОМ порт ЦПРУ : номер СОМ порта, используемого при подключении устройства ЦПРУ (центральный пункт радиоуправления).

СОМ порт считывателя электронного ключа: номер СОМ порта, используемого при подключении БСЭК (блок считыватель электронного ключа).

# Настройки ГГС

| Системные настройки            | <u>? ×</u> |
|--------------------------------|------------|
| Данные ГГС Безопасность Expert |            |
| Продолжительность ГГС, сек.    |            |
|                                | ОК Отмена  |

**Продолжительность ГГС**: определяет время до автоматического отключения ГГС. Время задается в сек, максимальная величина параметра 180 сек.

## Настройки параметров безопасности

| Системные наст | ройки                 | <u>? ×</u> |
|----------------|-----------------------|------------|
| Данные ГГС     | Безопасность Expert   |            |
| Г Требовать    | регистрацию при входе |            |
|                |                       | ОК Отмена  |

**Требовать регистрацию при входе**: задание обязательной регистрации пользователя при запуске ПО комплекса.

#### Настройки для эксперта

| истемные настройки                                                           | ? × |
|------------------------------------------------------------------------------|-----|
| Данные ГГС Безопасность Expert                                               |     |
| Время между опросами устройств, сек.<br>60                                   |     |
| Периодичность опроса при потере связи, сек.<br>120                           |     |
| Время ожидания ответа, мсек.<br>5000                                         |     |
| Макс. время между опросами ПРУК, мсек.<br>30000                              |     |
| Макс. время между опросами объектовых устройств, мсек.<br>30000              |     |
| Макс. количество неответов ПРУК, до заключения о потери связи.<br>3          |     |
| Макс, количество неответов объектовых устройств, до заключения о потери связ | и.  |
| ОК Отм                                                                       | ена |

Время между опросами устройств: определяет частоту опроса устройств. Значение параметра задается в сек.

**Периодичность опроса при потери связи**: определяет частоту опроса устройств, связь с которыми была потеряна.Значение параметра задается в сек.

Время ожидание ответа: определяет время, в течении которого ожидается ответ на запрос от устройства. Значение параметра задается в мс.

**Макс. время между опросами ПРУК**: определяет время в течении которого устройство будет опрошено, при ожидании очереди опроса. Параметр влияет на приоритет опроса устройств. Значение параметра задается в мс.

**Макс. время между опросами объектовых устройств**: определяет время в течении которого устройство будет опрошено, при ожидании очереди опроса. Параметр влияет на приоритет опроса устройств. Значение параметра задается в мс.

Макс. количество неответов ПРУК, до заключения о потери связи: определяет количество последовательных запросов выданных устройству, при котором делается заключение о потери связи с устройством.

Макс. количество неответов объектовых устройств, до заключения о потери связи: определяет количество последовательных запросов выданных устройству, при котором делается заключение о потери связи с устройством.

# 2.7 Авторизация

Авторизация доступа позволяет предотвратить несанкционированное использование ПО комплекса телемеханики ТМ88-1М.

Для авторизации необходимо выбрать учетную запись из списка зарегистрированных пользователей и ввести пароль. Авторизация также может производиться при помощи электронного ключа, для этого необходимо приложить электронный ключ к устройству БСЭК.

| Авторизация                       | X                                                         |
|-----------------------------------|-----------------------------------------------------------|
| Пользователь:                     | Admin                                                     |
| Пароль:                           |                                                           |
| Для авторизаці<br>устройству счит | ии электронным ключем приложите ключ к<br>зывания (БСЭК). |
|                                   | ОК Отмена                                                 |